## When using SPIN Webmail (Outlook web app) for the first time after the migration:

You will see the usual login page for your SPIN email – enter your username and password the same way you normally would:

| Outlook <sup>®</sup> | Web App |
|----------------------|---------|
| User name:           |         |
| spinguest            |         |
| Password:            |         |
|                      |         |

You'll see a message on the next screen with a link to a new logon page for email. You must click that link to go to the Microsoft Sign On page

| Use the following link to open this mailbox with the be<br>http://outlook.com/owa/spinincorg.onmicrosoft.com | est performance:                                                                                           |
|----------------------------------------------------------------------------------------------------|----------------------------------------------------------------------------------------------------|
| More details                                                                                                 |                                                                                                    |
| Microsoft Sign in enter SPIN email addres spinguest@spininc.org X Can't access your account?                 | Microsoft <ul> <li>← spinguest@spininc.org</li> </ul> Enter password enter your regular SPIN password here |
| Back Next                                                                                                    | Sign in                                                                                                    |

The next screen may ask you to confirm you time zone - be sure to select "Eastern Time (US & Canada), then "Save"

| hoose your pref  | erred display languag | je and home tin | ne zone belo | wis |
|------------------|-----------------------|-----------------|--------------|-----|
| anguage:         |                       |                 |              |     |
| nglish           |                       | ~               | ]            |     |
| me zone:         |                       |                 | - 12<br>- 12 |     |
| UTC-05:00) Easte | ern Time (US & Cana   | da)             |              | 1   |